## การสมัคร ATS ผ่านตู้ ATM Kbank

1. เลือก "สมัครบริการ"

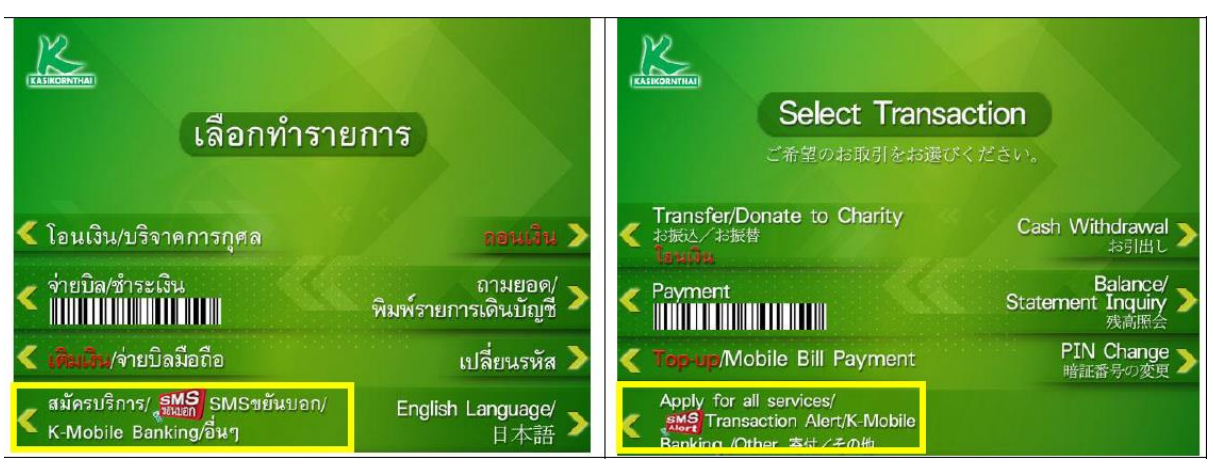

2. เลือก"สมัครบริการหักบัญชีอัตโนมัติ"

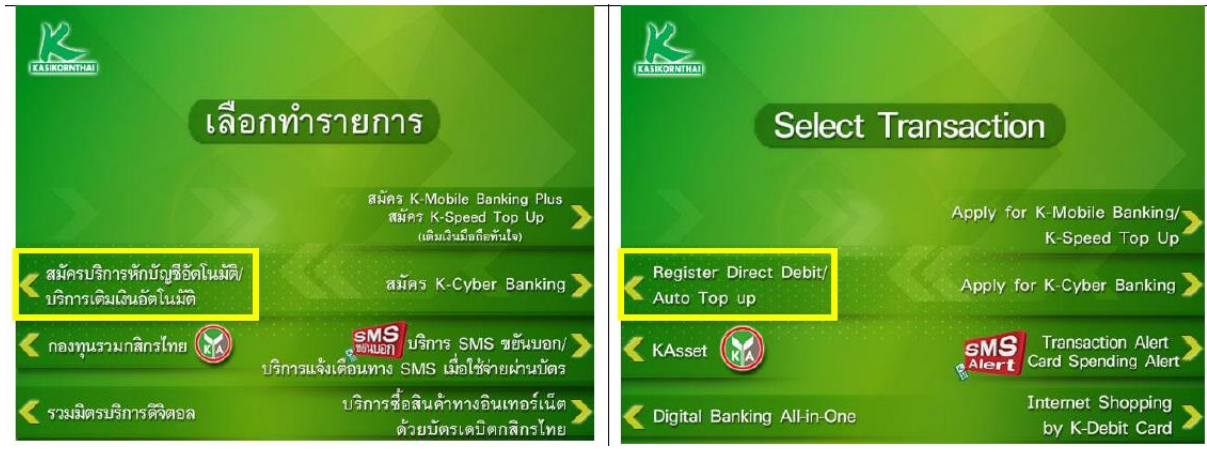

3. เลือก"สมัครบริการหักบัญชีอัตโนมัติ (Direct Debit)"

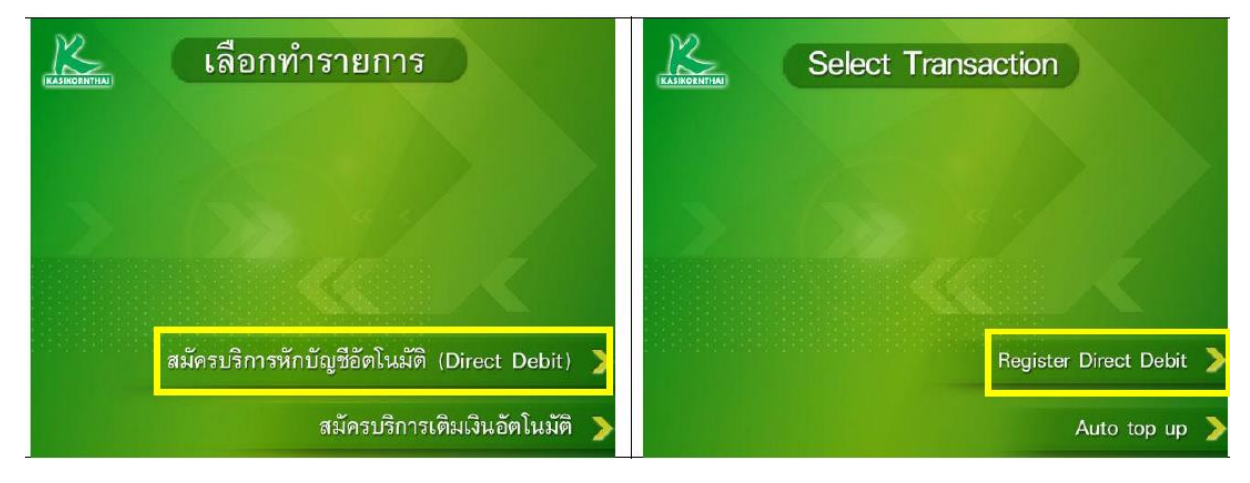

## 4. เลือก "ระบุหัสบริษัท"

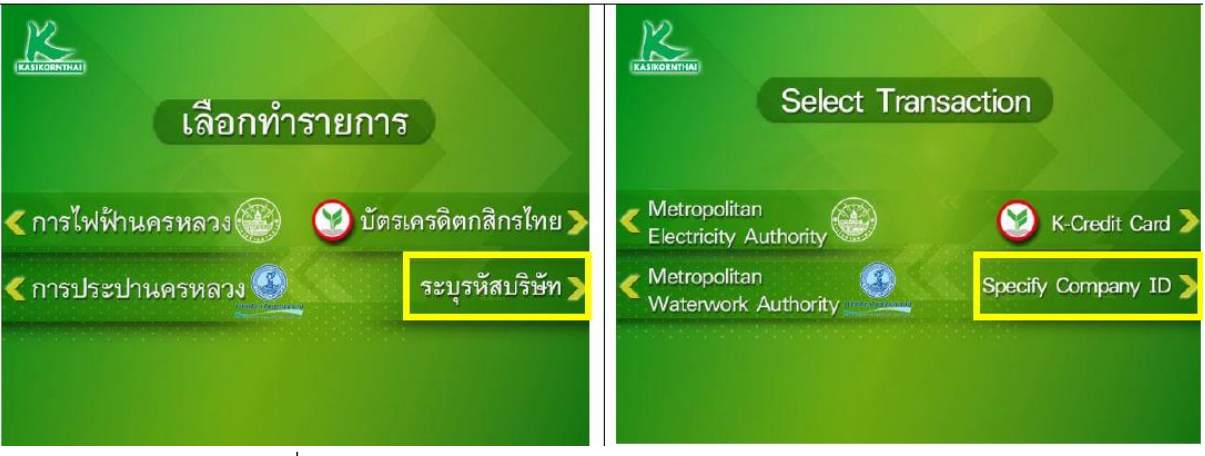

5. เลือกประเภทบัญชีของลูกค้าที่ต้องการสมัคร

| เลือกบัญชี<br>เลือกบัญชี | Select from     |
|--------------------------|-----------------|
| ออมทรัพย์ >              | Savings Account |
| กระแสรายวัน 🗲            | Current Account |

6. ระบุรหัสบริษัท "50219" และกดปุ่ม "รหัสบริษัทถูกต้อง"

| รหัสบริษัท (5 หลัก)       |           | Company ID (5 Digits) |                |
|---------------------------|-----------|-----------------------|----------------|
| 50219                     |           | 50219                 |                |
| รหัสบริษัทถูกต้อ<br>ยกเลิ | 3)<br>n > |                       | Correct Cancel |

- 7. ระบุ Reference 1 ดังนี้
  - a. สำหรับลูกค้าที่มีเลขที่บัญชีซื้อขายหุ้นแล้ว ให้กรอกเลขที่บัญชีซื้อขายหุ้น 6 หลัก
- b. สำหรับลูกค้าใหม่ที่ยังไม่ได้รับเลขที่บัญชีซื้อขาย ให้กรอก "190000"

c. กดปุ่ม "หมายเลขถูกต้อง"

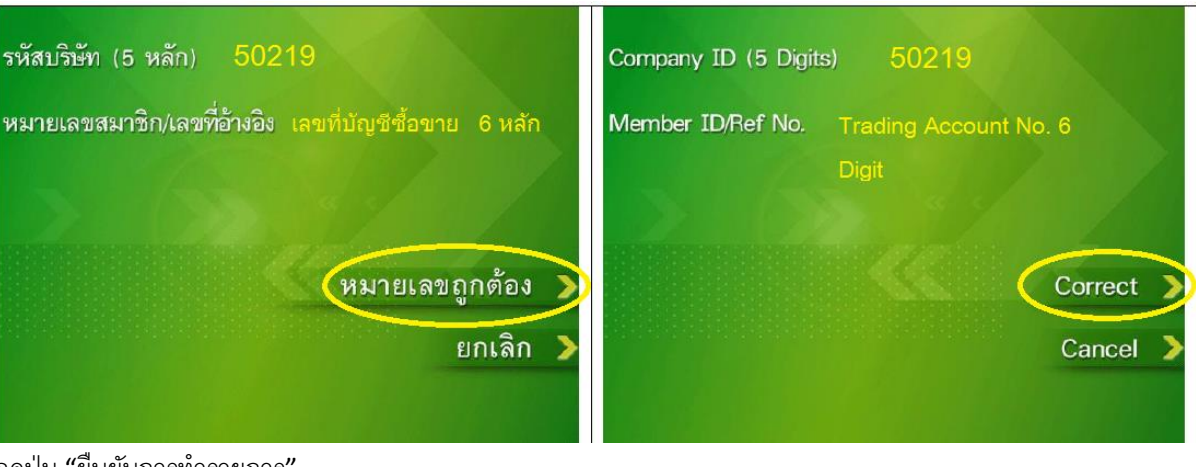

8. กดปุ่ม "ยืนยันการทำรายการ"

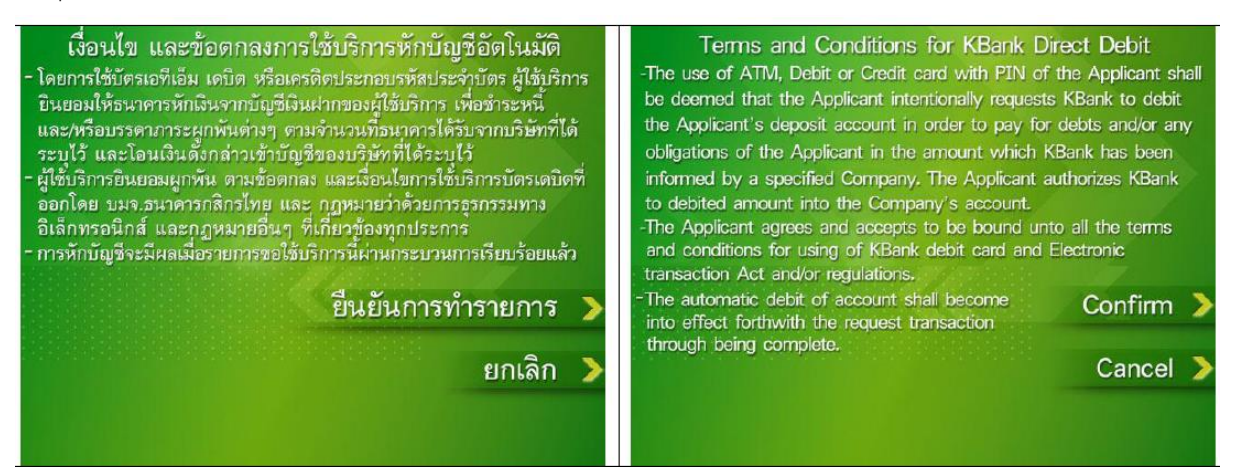

9. ตรวจสอบรายละเอียดอีกครั้งและกดปุ่ม "ยืนยันการทำรายการ"

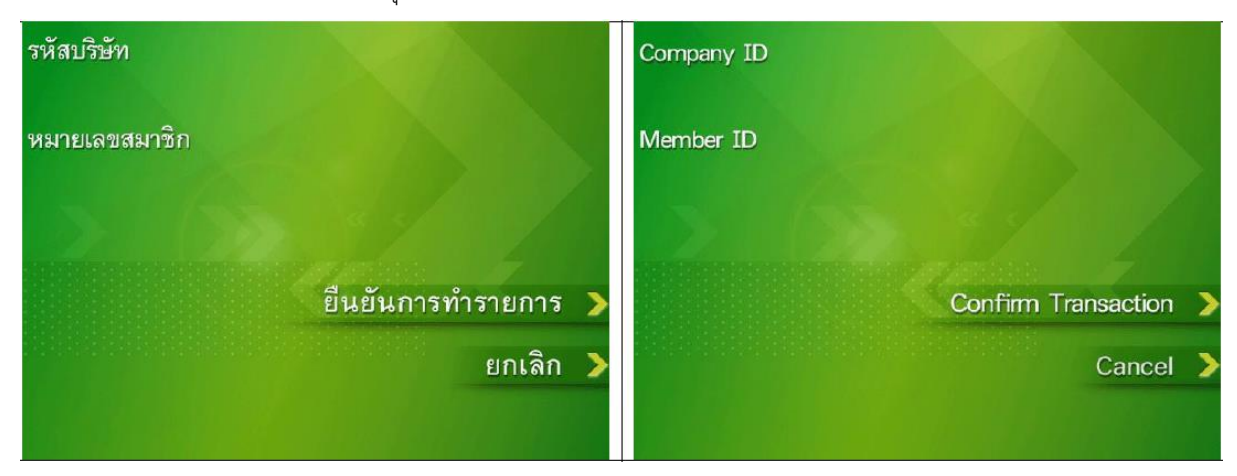

10. หน้าจอแสดงการทำรายการเรียบร้อย

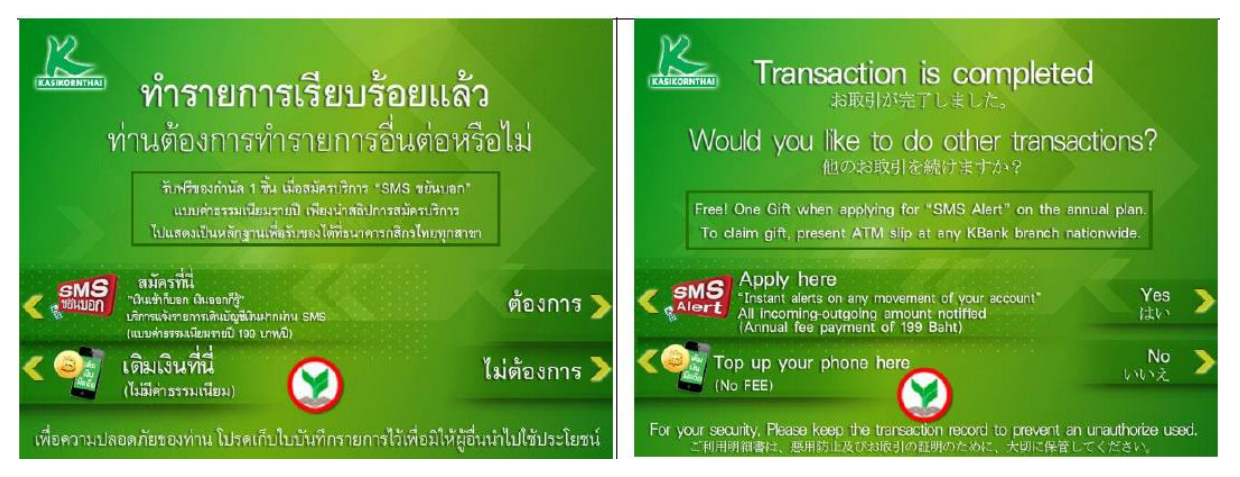